## Manual Create Lync meeting

In this manual a discription is given of how one can create a Lync meeting using Outlook. This manual assumes that Outlook and Lync are already installed and both work properly. In this manual we use Outlook 2016 and Skype for Business (Lync) 2015. For other versions of this software the process should be similar although some buttons might have different names or be in slightly different places. Also note that the screenshots are from a Dutch version of Outlook. The buttons should be in the same place in an English version of Outlook.

Step 1: Make sure Lync is turned on and signed in

| Fi 🕤 🔻                                                                                            |                                       |                                                       | Postvak IN - w.d.ruiter@                                                               | student.tue.nl - Outlook                                                                  |             |
|---------------------------------------------------------------------------------------------------|---------------------------------------|-------------------------------------------------------|----------------------------------------------------------------------------------------|-------------------------------------------------------------------------------------------|-------------|
| Bestand Start Verzenden/ontv                                                                      | vangen Map Beeld '                    | Vertel wat u wilt doen                                |                                                                                        |                                                                                           |             |
| E-mailbericht     F-mailbericht     F-mailbericht                                                 | Verwijderen Archiveren<br>Verwijderen | Beantwoorden Allen Doorst<br>beantwoorden<br>Reageren | Chatbericht -<br>Meer -<br>Wergadering -<br>Verplaa<br>Verplaa<br>E E-mail a<br>Antwoo | tsen naa (⇒) Aan manager<br>nan team ✓ Gereed<br>rden en ♥ Nieuwe maken<br>Snelle stappen | ↓<br>Verpla |
| ▲ Fave Afspraak                                                                                   | <                                     | Zoeken in Huidig postvak                              | P Huidig postvak 👻                                                                     |                                                                                           |             |
| Verze Contactpersoon                                                                              |                                       | Postvak IN<br>Er zijn meer items in dez               | Alles *                                                                                |                                                                                           |             |
|                                                                                                   |                                       | Klik nier om meer items weer te g                     | leven in Microson Exchange                                                             |                                                                                           |             |
| Verzonden items<br>Verwijderde items <b>2576</b><br>Conversation History<br>Ongewenste e-mail [9] |                                       |                                                       |                                                                                        |                                                                                           |             |

Step 2: Open Outlook and make an appointment.

Step 3: Invite the necessary participants for the meeting. Click the button as indicated in the screenshot below and a To: line will appear above the subject. Email addresses of the participants can be put in this line to invite them.

|                         |                       |       |                      |                |                                   |                                                     | Naamloo                                | s - Afspraak  |                                      |                 |                       | E           | 1                               |                                      |                          | × |
|-------------------------|-----------------------|-------|----------------------|----------------|-----------------------------------|-----------------------------------------------------|----------------------------------------|---------------|--------------------------------------|-----------------|-----------------------|-------------|---------------------------------|--------------------------------------|--------------------------|---|
| Bestand                 | Afspraak              | Invoe | gen Teks             | opmaken        | Controleren                       | Q Vertel wat u w                                    | rilt doen                              |               |                                      |                 |                       |             |                                 |                                      |                          |   |
| Opslaan V<br>en sluiten | Verwijderen<br>Acties |       | fspraak Plan<br>Weer | ningsassistent | Skype<br>Meeting<br>Skype Meeting | Notities bij<br>vergadering<br>vergaderingsnotities | Deelnemers<br>uitnodigen<br>Deelnemers | Weergeven als | s: Bezet +<br>15 minuten +<br>Opties | Terugkeerpatroo | ©<br>n Tijdzones<br>⊡ | Categoriser | ren <mark>!</mark><br>↓<br>Code | Persoon<br>Hoge ur<br>Lage urg<br>es | lijk<br>gentie<br>gentie | ~ |
| <u>L</u> ocatie         | Skype Mee             | ting  |                      |                |                                   |                                                     |                                        |               |                                      |                 |                       |             |                                 |                                      |                          | ~ |
| <u>B</u> egintijd       | zo 7-1-20             | 8     |                      | 15:00          | •                                 | Duurt <u>h</u> ele dag                              |                                        |               |                                      |                 |                       |             |                                 |                                      |                          |   |
| <u>E</u> indtijd        | zo 7-1-20             | 8     |                      | 15:30          | •                                 |                                                     |                                        |               |                                      |                 |                       |             |                                 |                                      |                          |   |
| in nordeelride          | man 📼 A               | gende |                      |                |                                   |                                                     |                                        |               |                                      |                 |                       |             |                                 |                                      |                          |   |
| In gedeelde             | map 📆 A               | genda |                      |                |                                   |                                                     |                                        |               |                                      |                 |                       |             |                                 |                                      |                          |   |

Step 4: Add a Skype/Lync meeting to the appointment. Note that in older versions of outlook the name Skype can be replaced by Lync.

| <b>⊟</b> 5 0 ↑ ↓ =                                                                                                    |                                                         | Skype meeting uitproberen                                       | - Vergadering                                         | • – • ×                                                                                                    |
|----------------------------------------------------------------------------------------------------|---------------------------------------------------------|-----------------------------------------------------------------|-------------------------------------------------------|----------------------------------------------------------------------------------------------------|
| Bestand Vergadering Invoegen Teks                                                                                                    | st opmaken Controleren 🏼 🖓 Ve                           | rtel wat u wilt doen                                            |                                                       |                                                                                                    |
| Verwijderen                                                                                                    | Skype<br>Meeting<br>vergadering<br>vergaderingsnotities | iii Adresboek<br>diging<br>leren Antwoordopties -<br>Deelnemers | Weergeven als: Bezet  Herinnering: 15 minuten  Opties | Zones Ruimte<br>zoeken<br>F                                                                                                    |
| 1 U hebt de uitnodiging voor deze vergaderin                                                                                                    | ing nog niet verzonden.                                 |                                                                 |                                                       | Ruimte z 👻 🗡                                                                                                    |
| Van w.druiter@student.tue<br>Verzenden<br>Verzenden<br>Locatie<br>Begintijd<br>Eindtijd<br>Van w.druiter@student.tue<br>Skype Meeting<br>Eindtijd<br>Zo 7-1-2018 | e.nl                                                    | Duurt hele dag                                                  | ▼ Ruimter                                             | f januari 2018     f januari 2018     f januari 2018     f januari 2018     f januari 2018     f januari 2018     f januari 2018     j januari 2018     j janua |
| In gedeelde map 🕎 Agenda                                                                                                    |                                                         |                                                                 |                                                       | Voorgestelde tijden:                                                                                                    |

Step 5: Write and invitation and send the appointment.

| 🖬 5                                                                           |                                                                                                 |                                                                                                   | m –                                                |                                                        |                                          |                      |                                                                                                    |                                                                                                    |                                                                                                    |          |
|-------------------------------------------------------------------------------|-------------------------------------------------------------------------------------------------|---------------------------------------------------------------------------------------------------|----------------------------------------------------|--------------------------------------------------------|------------------------------------------|----------------------|----------------------------------------------------------------------------------------------------|----------------------------------------------------------------------------------------------------|----------------------------------------------------------------------------------------------------|----------|
| Bestand                                                                       | Vergadering                                                                                     | Invoegen                                                                                          | Tekst opmaken                                      | Controleren 🛛 🖓 Ve                                     | ertel wat u wilt doen                    |                      |                                                                                                    |                                                                                                    |                                                                                                    |          |
| Verwijderen<br>Acties                                                         | Afr<br>Pla                                                                                      | spraak<br>anningsassistent<br>Weergeven                                                           | Join Skype Meeti<br>Meeting Optio<br>Skype Meeting | ng Notities bij<br>vergadering<br>Vergaderingsnotities | Uitnodiging<br>annuleren<br>s Deelnemers | Weergeven als: Bezet | • • Terugkeerpatroon<br>• Tijdzones • Hormen State State Stat | Categoriserer                                                                                                    | ₽<br>₽<br>₽                                                                                                    | ^        |
| 🕕 U hebt d                                                                    | le uitnodiging                                                                                  | voor deze verga                                                                                   | adering nog niet ve                                | rzonden.                                               |                                          |                      |                                                                                                    | Ruimte z                                                                                                    | <b>•</b>                                                                                                    | $\times$ |
| ۳<br>Ver <u>z</u> enden                                                       | Van<br>Aan,<br>Onderwerp<br>Locatie<br>Begintijd<br>Eindtijd                                    | w.d.ruiter@stude<br>Brants. W.M.4<br>Skype meeting<br>Skype Meeting<br>ma 1-1-2018<br>ma 1-1-2018 | entitue.nl<br>2.<br>vitprobleren<br>III.           | 16:30         ▼           17:00         ▼              | Duurt hele dag                           |                      | Rujimten                                                                                                    | ↓ januari<br>ma di wo do<br>25 26 27 28<br>1 2 3 4<br>8 9 10 11<br>15 16 17 18<br>22 23 24 25<br>29 30 31 1<br>Goed | vr     za     zo       29     30     31       5     6     7       12     13     14       19     20     21       26     27     28       2     3     4 | k        |
| Hoi,<br>Graag zou<br>→ Join<br>Troubl<br>Join by I<br>+3140247<br>Find a loca | u ik met jou i<br>Skype N<br>le Joining? Tr<br>phone<br>7373 (NL)<br>il number<br>e ID: 4689023 | Skype meeting<br><mark>Aeeting</mark><br>y Skype Web Apj<br>Engl                                  | s uittesten. Bij de                                | ze een uitnodiging.                                    |                                          |                      | <u> </u>                                                                                                    | Geen                                                                                                    | weergeven:<br>ve kiezen:                                                                                                    |          |
| Forgot you                                                                    | ur dial-in PIN?                                                                                 | l Help                                                                                            |                                                    |                                                        |                                          |                      | T                                                                                                    | voorgestelde tijd<br>Er worden geen<br>aanbevelingen g<br>datums die in he<br>liggen.                               | en:<br>edaan voor<br>t verleden                                                                                                    | •        |

Step 6: When the meeting comences one can setup the conversation by going to the agenda in Outlook.

| සිරෙ                                                                           | Postvak IN - w.d.ruiter@student.tue.nl - Outlook                                                                                 | • – • ×                                                 |
|--------------------------------------------------------------------------------|----------------------------------------------------------------------------------------------------|---------------------------------------------------------|
| Bestand Start Verzenden/ontvangen Map Beeld                                    | ♀ Vertel wat u wilt doen                                                                                                    |                                                         |
| Nieuwe Nieuwe<br>e-mail items '<br>Nieuw Verwijderen Archiverer<br>Verwijderen | a Beantwoorden Allen Doorsturen Tig Meer - Reageren Giber - Steffe stappen 6                                                     | onen zoeken<br>Adresboek<br>E-mail filteren *<br>Zoeken |
| ∡ Favorieten <                                                                 | Zoeken in Huidig postvak 🔎 Huidig postvak 🔹                                                                                      |                                                         |
| Postvak IN<br>Verzonden items<br>Verwijderde items <b>2576</b>                 | Postvak IN Alles +<br>Er zijn meer Items in deze map op de server<br>Klik hier om meer Items weer te geven in Microsoft Exchange |                                                         |
| ⊿ w.d.ruiter@student.tue.nl                                                    |                                                                                                    |                                                         |
| Postvak IN                                                                     |                                                                                                    |                                                         |
| Concepten [1]                                                                  |                                                                                                    |                                                         |
| Verzonden items                                                                |                                                                                                    |                                                         |
| Verwijderde items 2576                                                         |                                                                                                    |                                                         |
| Conversation History                                                           |                                                                                                    |                                                         |
| Ongewenste e-mail [9]                                                          |                                                                                                    |                                                         |
| Postvak UIT                                                                    |                                                                                                    |                                                         |
| RSS Feeds                                                                      |                                                                                                    |                                                         |
| ▷ Zoekmappen                                                                   |                                                                                                    |                                                         |
| Outlook-gegevensbestand     Postvak IN     Concentral                          |                                                                                                    |                                                         |
| Verzonden items                                                                |                                                                                                    |                                                         |
| Verwijderde items                                                              |                                                                                                    |                                                         |
| Ongewenste e-mail                                                              |                                                                                                    |                                                         |
| Postvak UIT [1]                                                                |                                                                                                    |                                                         |
| RSS-feeds                                                                      |                                                                                                    |                                                         |
| Zoekmappen                                                                     |                                                                                                    |                                                         |
| ■ 24 D ···                                                                     |                                                                                                    | ■±                                                      |

Step 7: Select the meeting you want to join by clicking on it.

| - E •            | <del>י</del> ל                     |                                              |                                        |                       |                                          | Hulpmiddelen voor                     | r agenda                                       |                                              |        | Agenda - w.d.ruiter            | r@student.tue.          | nl - Outlook                |                                                                                                    |                                                                                           |         |      |
|------------------|------------------------------------|----------------------------------------------|----------------------------------------|-----------------------|------------------------------------------|---------------------------------------|------------------------------------------------|----------------------------------------------|--------|--------------------------------|-------------------------|-----------------------------|----------------------------------------------------------------------------------------------------|-------------------------------------------------------------------------------------------|---------|------|
| Bestand          | Start                              | Verzenden/                                   | ontvangen                              | Мар                   | Beeld                                    | Vergaderin                            | ig 🤇                                           | Vertel wat u wilt                            | doen   |                                |                         |                             |                                                                                                    |                                                                                           |         |      |
| Openen V         | /ergadering<br>annuleren<br>Acties | Doorsturen                                   | Join Skype<br>Meeting<br>Skype Meeting | No<br>ver<br>g Vergad | Nities bij<br>gadering<br>leringsnotitie | Deelnemers to<br>of verwijd           | evoegen Co<br>eren me<br>Deelne                | ontact opnemen Tr<br>et deelnemers +<br>mers | aceren | Weergeven als:<br>Herinnering: | Bezet<br>Geen<br>Opties | Terugkeerpatroon            | Categoriseren                                                                                                    | <ul> <li>Persoonlijk</li> <li>Hoge urgen</li> <li>↓ Lage urgent</li> <li>Codes</li> </ul> | ie<br>e |      |
| ∢ januari 2018 ► |                                    |                                              |                                        |                       | <                                        | I I I I I I I I I I I I I I I I I I I | nuari 2                                        | 018                                          |        | Amst                           | terdam, Noor            | d-Holland 👻 🔆               | Vandaag 🔅                                                                                                    | Morgen                                                                                    | dinsdag | Zoel |
|                  | M.<br>2                            | A DI WO DO<br>5 26 27 28                     | VR ZA ZO                               |                       |                                          | Agenda - w.d.                         | .ruiter@stude                                  | ent.tue.ni ×                                 |        |                                |                         |                             | <ul> <li>Calenda</li> </ul>                                                                                                    | r X                                                                                       | 5 0/4   |      |
|                  |                                    | 1 2 3 4                                      | 567                                    |                       |                                          | MA                                    | DI                                             | WO                                           | DO     | VR                             | ZA                      | zo                          | -                                                                                                    |                                                                                           |         | DO   |
|                  | 1                                  | 8 <b>9</b> 10 11<br>5 16 17 18<br>2 23 24 25 | 12 13 14<br>19 20 21<br>26 27 28       |                       |                                          | 1 jan 18                              | 2                                              | 3                                            | 4      | 5                              | 6                       | 7<br>16:30 Skype<br>meeting | Skype meeting uitproberen<br>Begin: 7-1-2018 16:30<br>Einde: 7-1-2018 17:00<br>Organisator: Ruiter, W. de<br>Locatie: Skype Meeting<br>Herinnering: Geen |                                                                                           | eren    | 4    |
|                  | 2                                  | 9 30 31<br>februari                          | 2018                                   |                       |                                          |                                       |                                                |                                              |        |                                |                         | ; Skype<br>Meeting: R       |                                                                                                    |                                                                                           |         |      |
|                  | M                                  |                                              | VR ZA ZO                               |                       |                                          | 8                                     | 9                                              | 10                                           | 11     | 12                             | 13                      | 14                          |                                                                                                    |                                                                                           |         | 11   |
|                  | 1:                                 | 2 13 14 15<br>2 20 21 22                     | 16 17 18<br>23 24 25                   |                       |                                          |                                       | Agenda an<br>agenda<br>documents<br>for 1st GO | s<br>                                        |        |                                |                         |                             |                                                                                                    |                                                                                           |         |      |
|                  | 2                                  | 5 27 28 1<br>5 6 7 8                         | 2 3 4<br>9 10 11                       |                       |                                          | 15                                    | 16                                             | 17                                           | 18     | 19                             | 20                      | 21                          | 15                                                                                                    | 16                                                                                        | 17      | 18   |

Step 8: Click in the upper part on "Meeting" and after that click "Join Skype meeting". Again note that Skype might be called Lync in older versions of Outlook.

| S 5 ·                                                                                                    |                             |                                                               |                               | Agenda                           | ı - w.d.ruiter⊜s | udent.tue.nl - (            | Dutlook                                                             |               |                                                                          |           |                              |        |    |      |
|----------------------------------------------------------------------------------------------------|-----------------------------|---------------------------------------------------------------|-------------------------------|----------------------------------|------------------|-----------------------------|---------------------------------------------------------------------|---------------|--------------------------------------------------------------------------|-----------|------------------------------|--------|----|------|
| Bestand Start Verzenden/ontvangen Map Beeld                                                                                                    | Vergaderin                  | ig 🖓 V                                                        | ertel wat u wilt              | doen                             |                  |                             |                                                                     |               |                                                                          |           |                              |        |    |      |
| Openen Vergadering Doorsturen<br>annuleren -<br>Acties                                                                                                    | Deelnemers to<br>of verwijd | evoegen Conta<br>eren met d<br>Deelnemer                      | ct opnemen Tra<br>eelnemers * | ceren 🐥 Her                      | ergeven als:     | Bezet •<br>en • T<br>Opties | erugkeerpatroon                                                     | Categoriseren | <ul> <li>Persoonlijk</li> <li>Hoge urgen</li> <li>Lage urgent</li> </ul> | tie<br>ie |                              |        |    | ^    |
| ✓ januari 2018 ► <                                                                                                    | ∢ i ja                      | nuari 201                                                     | 8                             |                                  | Amsterd          | am, Noord-Hol               | land - 🌞                                                            | Vandaag 🔆 🔆   | Morgen<br>3°C/1°C                                                        | dinsdag   | Zoeken in /                  | Agenda |    | Q    |
| 25 26 27 28 29 30 31                                                                                                    | Agenda - w.d                | .ruiter@student.t                                             | we.nl ×                       |                                  |                  |                             |                                                                     | 🐗 Calendar    | ×                                                                        |           |                              |        |    |      |
| 1 2 3 4 5 6 7                                                                                                    | MA                          | DI                                                            | WO                            | DO                               | VR               | ZA                          | zo                                                                  | MA            | DI                                                                       | WO        | DO                           | VR     | ZA | ZO 🔶 |
| 6         9         10         11         12         13         14           15         16         17         18         19         20         21           22         23         24         25         26         27         28           29         30         31 <b>Februari 2016</b>                                                                                                    | 1 jan 18                    | 2                                                             | 3                             | 4                                | 5                | 6                           | 7<br>16:30 Skype<br>meeting<br>uitproberen<br>; Skype<br>Meeting: R | 1 jan 18      | 2                                                                        | 3         | 4                            | 5      | 6  | 7    |
| MA         D         V         Z         Z         D           1         2         3         4         1         1         1           1         2         3         4         1         1         1         1           12         13         14         15         16         17         18           19         20         2         22         23         24         25           26         27         20         12         2         3         4 | 8                           | 9<br>12:45<br>Agenda and<br>agenda<br>documents<br>for 1st GO | 10                            | 11                               | 12               | 13                          | 14                                                                  | 8             | 9                                                                        | 10        | 11                           | 12     | 13 | 14   |
| <b>5</b> 6 7 8 9 10 11                                                                                                    | 15                          | 16                                                            | 17                            | 18                               | 19               | 20                          | 21                                                                  | 15            | 16                                                                       | 17        | 18                           | 19     | 20 | 21   |
| Mijn agenda's     Studentue.nl     Gelendar                                                                                                    |                             |                                                               |                               |                                  |                  |                             |                                                                     |               |                                                                          |           |                              |        |    |      |
| Agenda - Outlook-gegevensbestand Gedeelde agenda's                                                                                                    | 22                          | 23                                                            | 24                            | 25                               | 26               | 27                          | 28                                                                  | 22            | 23                                                                       | 24        | 25                           | 26     | 27 | 28   |
| Fletcher, G.H.L.                                                                                                    |                             |                                                               |                               |                                  |                  |                             |                                                                     |               |                                                                          |           |                              |        |    |      |
| Fletcher, G.H.L.<br>Van Microsoft Exchange                                                                                                    | 29                          | 30                                                            | 31                            | 1 feb<br>12:45 FW:<br>Informatie | 2                | 3                           | 4                                                                   | 29            | 30                                                                       | 31        | 1 feb<br>12:45<br>Informatie | 2      | 3  | 4    |

Step 9: Lync will come to the foreground and will give a couple of options to join the meeting. Pick the one that suits your needs the best and click ok. Now the meeting will begin.

| sta | What's h          | appening today?                                                                          | el wat u wi                      | lt doen           |                  |               |                                                                     |
|-----|-------------------|------------------------------------------------------------------------------------------|----------------------------------|-------------------|------------------|---------------|---------------------------------------------------------------------|
|     |                   | Ruiter, W. de<br>In a meeting ▼                                                          | Ę                                | & ✓<br>& ×<br>& ? | weergeven als:   | Bezet 👻       | $\bigcirc$                                                          |
| ene |                   | Conversation (1 Participant) – C >                                                       | opnemen T<br>nemers <del>-</del> | raceren           | 🐥 Herinnering: G | een -         | Terugkeerpatroon                                                    |
|     | Find some         | X Starting conference call X                                                             |                                  |                   | Amster           | dam, Noord-Ho | lland 🔹 🔅                                                           |
|     | GROUPS            | Join Meeting Audio                                                                       | .ni ×                            |                   |                  |               |                                                                     |
|     | ▲ Favori          |                                                                                          | WO                               | DO                | VR               | ZA            | ZO                                                                  |
|     | ✓ Other<br>To add | Use Lync (full audio and video experience)     Call me at:                               | 3                                | 4                 | 5                | 6             | 7<br>16:30 Skype<br>meeting<br>uitproberen<br>; Skype<br>Meeting; R |
|     |                   | Don't show this again FYI: Find these settings in Options under Lync Meetings. OK Cancel | 10                               | 11                | 12               | 13            | 14                                                                  |
|     |                   |                                                                                          | 7                                | 18                | 19               | 20            | 21                                                                  |
|     |                   |                                                                                          | 24                               | 25                | 26               | 27            | 28                                                                  |